## VMp<sup>™</sup> Live Quick Start Guide

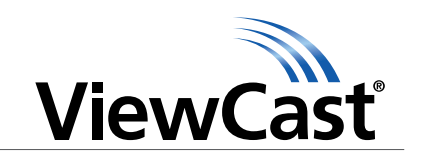

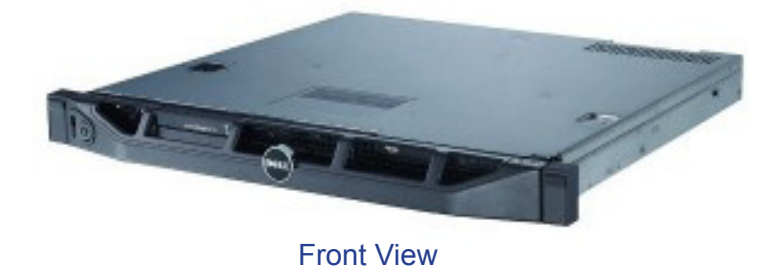

**Congratulations on the purchase of ViewCast Media Platform (VMp) Live.** The following steps in this *Quick Start Guide* will help you set up *VMp* Live so you can begin scheduling and automating encoding events as quickly as possible. The *VMp* Live web interface allows quick and easy access to its operational features. Refer to the *User Guide* on the included CD for more detailed instructions.

Complete the following steps to begin operating *VMp* Live:

## 1 Connect to an electrical power source

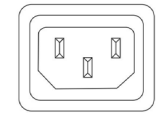

AC power connector for 100-240 volts, AC, 50-60 Hz B

Plug the power cable that was included with your *VMp* server into this connector and plug the opposite end into an AC power source.

## 2 Connect to an IP network

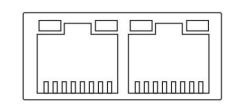

**RJ-45 Ethernet connector** A The *VMp* server provides two network connections. Use either the primary or secondary jack to connect to your IP network.

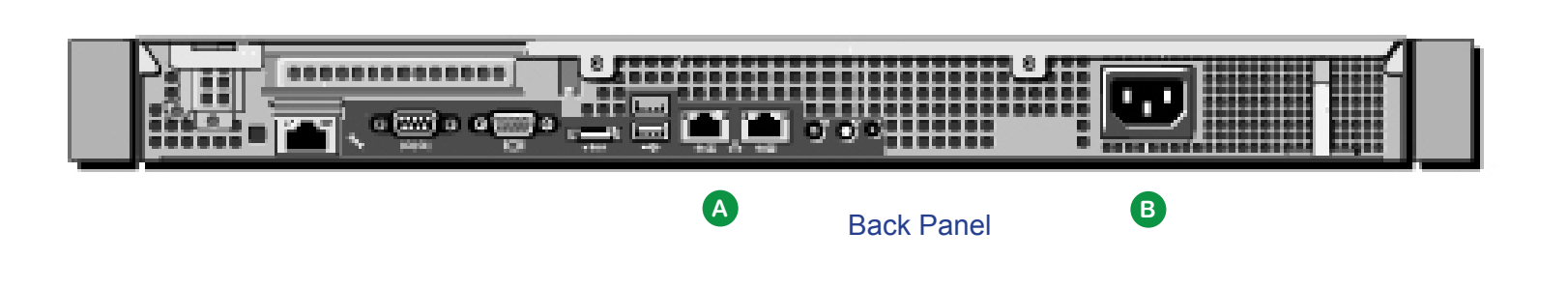

3 Log on to VMp Live

Complete the following steps to log on to VMp Live:

**1)** Press **Power** on the front panel to start the *VMp* Live server. When the system completes the boot-up process, a login screen displays.

2) Click viewcast.

- 3) Enter viewcast123 as the password.
- 4) Press Enter or click Log In. The desktop window displays.
- **5)** Start a web browser such as Microsoft<sup>®</sup> Internet Explorer 7.0 or higher, Mozilla Firefox 3.0 or higher, or Safari 3.2 or higher.
- 6) Enter the address of your VMp Live server in the address bar. The address will be: http://localhost/vmp/ui

**NOTE:** Adobe<sup>®</sup> Flash<sup>®</sup> Player 10.1 or later must be installed in the browser. When you first open the application, you will be prompted to update your Flash Player version if necessary.

**7)** After you download the Flash Player, re-enter localhost address in the address bar. The *VMp* Live Welcome window displays.

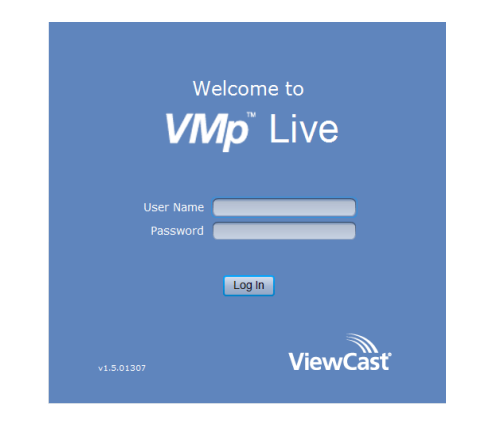

- 8) Click in the User Name field and enter vmpadmin as the user name. Click in the Password field and enter viewcast as the password.
- **9)** Then, click **Login** or press **Enter**. The *VMp* Live main window displays.

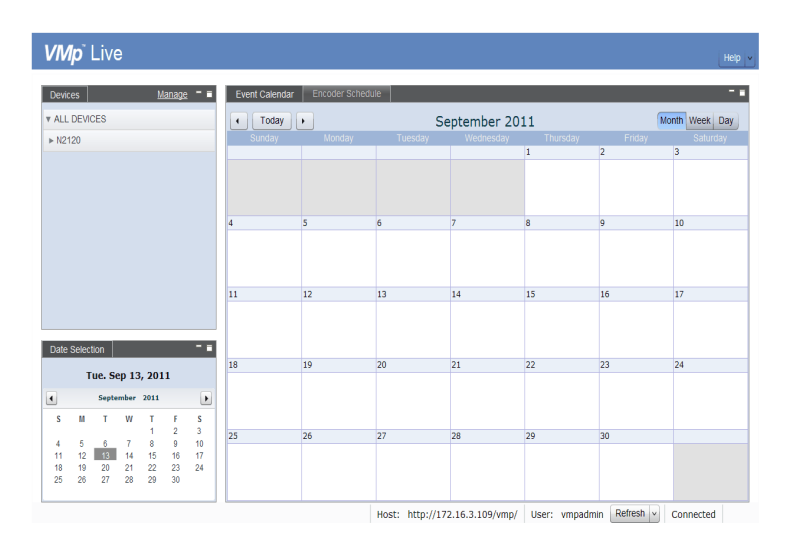

**10)** Access the *VMp* Live user guide included on the product CD or click on the Help link in the upper-right corner for instructions on scheduling and managing your encoders.

**NOTE:** To access the application from a remote computer, refer to the user guide for instructions.

© 2011 ViewCast Corporation. ViewCast<sup>®</sup>, Niagara<sup>®</sup> (and design)<sup>™</sup> are registered trademarks of ViewCast Corporation or its subsidiaries. All other trademarks are the property of their respective owners. Product specifications and availability may change without notice.

US / Canada | +800-540-4119 Europe / Middle East / Africa +44 1256 345610 | Asia / Pacific +852 2251 8778 40-03302-02-A